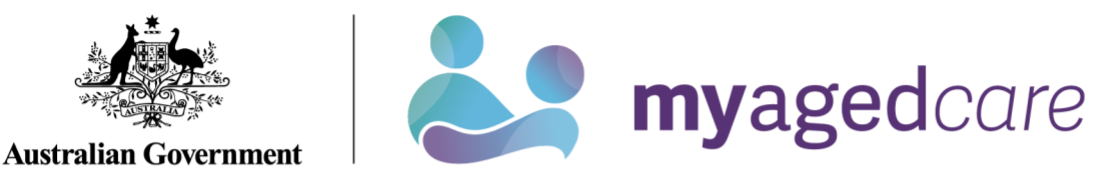

## Assessor Portal User Guide 11 - Assessment Delegate Support Role

The Delegate Support role in the My Aged Care assessor portal (assessor portal) enables anyone assigned the role to perform administrative functions to support the Assessment Delegate. For example, the Assessment Delegate Support will be able to print support plans, as well as generate, print and upload referral code letters and approval letters. The Assessment Delegate Support operates under the instructions of the Assessment Delegate.

This guide contains the following topics:

| Accessing client information                                   |  |
|----------------------------------------------------------------|--|
| Printing the support plan and generating referral code letters |  |
| Printing approval/non-approval letters                         |  |

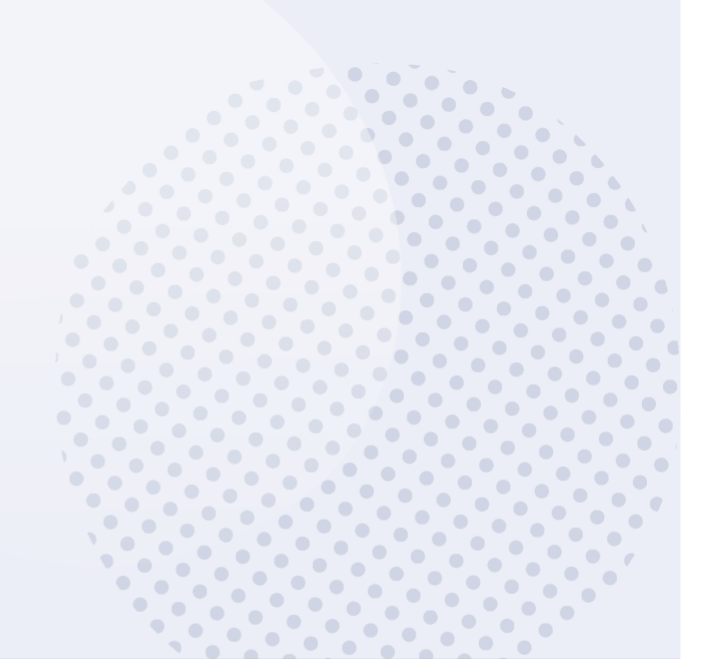

1

## Accessing client information

1. To locate information about a client and print a copy of the client record, select the **Find a client** tile from your homepage.

| 1800 836 799 Mon-Fri 8am - 8pm Sat 10am - 2pm |                         |                           | Welcome Arlene        |
|-----------------------------------------------|-------------------------|---------------------------|-----------------------|
| Assessor Portal                               |                         |                           | Logout                |
|                                               |                         |                           |                       |
| Welcome Arlene                                |                         |                           |                       |
|                                               | ŧ                       | ŝ                         |                       |
| Q                                             | Delegate decisions      | Find a service provider   | Reports and documents |
|                                               | Ś                       | (F)                       |                       |
| Find a client                                 | Tasks and notifications | My Aged Care interactions |                       |
|                                               |                         |                           |                       |

 Use the Find a client function to search for the client. Client records you have recently viewed will appear in the Recently Viewed Persons section, and depending on your browser, this will either appear on the right side or the bottom section of the page.

The **ADVANCED SEARCH** functionality allows you to search by additional fields. Refer to the <u>My Aged Care – Assessor Portal User Guide 1 – Registering and referring clients</u> for more information on using this functionality.

| Find a client                                                          |            |                   | <b>∎</b> CARD <b>≣</b>                                                 |
|------------------------------------------------------------------------|------------|-------------------|------------------------------------------------------------------------|
| Search by<br>ast name<br>ADVANCED SEARCH CLEAR FILTERS<br>SEARCH CLEAR | First name | Aged Care user ID | Recently Viewed Persons<br>Farah UAT AC69045110<br>Siya UAT AC68445212 |

Any matching search results will be displayed. Select the client's name.

| Assessor Portal                                        |                                        | Delegate<br>decisions | Find a client | Find a service provider | Reports and documents                     | My Aged Care<br>interactions | Tasks and<br>notifications | Logout |
|--------------------------------------------------------|----------------------------------------|-----------------------|---------------|-------------------------|-------------------------------------------|------------------------------|----------------------------|--------|
| # Home   Client                                        |                                        |                       |               |                         |                                           |                              |                            |        |
| 8 Find a client                                        |                                        |                       |               |                         |                                           |                              |                            |        |
| Search by                                              |                                        |                       |               |                         |                                           |                              |                            | ŝT     |
| Last name: Fin<br>Mass Le                              | a"                                     | Aged Care             | User ID:      | R                       | ecently Viewed Pe                         | ersons                       |                            |        |
| ADVANCED SEARCH CLEAR ADVANCED                         |                                        |                       |               | R                       | ufus Saal AC172342<br>aryellen Abbie AC83 | 212<br>3910412               |                            |        |
| First name is Lea* and Last name is Mass               |                                        |                       |               | c                       | audette Abbie AC25                        | 5818312                      |                            |        |
| SEARCH CLEAR                                           |                                        |                       |               | T:                      | ameka Laborin AC4                         | 9942212                      |                            |        |
| Sort Search Client by: in order                        | of                                     |                       |               |                         |                                           |                              |                            |        |
| Last name V Alpha                                      | betical (A-Z)                          | GO                    |               |                         |                                           |                              |                            |        |
| Current sort order is Last name                        |                                        |                       |               |                         |                                           | 1 to 2 or                    | ut of 2 matching re-       | sults  |
| Leander Massiah                                        | Leanne Massiah                         |                       |               |                         |                                           |                              |                            |        |
| 15 BLAIR Street<br>BROADMEADOWS VIC 3047<br>AC83435212 | No address details found<br>AC45212112 |                       |               |                         |                                           |                              |                            |        |

**3.** You will be able to sort the matching results by a number of criteria including last name, first name, Aged Care User ID, suburb, state, post code, date of birth and more. Select the criteria, the order of display as required and select **GO**.

| Home   Find a client                                                 |                                     |                                                          |                                            |
|----------------------------------------------------------------------|-------------------------------------|----------------------------------------------------------|--------------------------------------------|
| 8 Find a client                                                      |                                     |                                                          |                                            |
| Search by                                                            |                                     |                                                          | CARD ELIST                                 |
| Last name<br>UAT                                                     | First name<br>S*                    | Aged Care user ID                                        |                                            |
| ADVANCED SEARCH CLEAR FILTERS                                        |                                     |                                                          |                                            |
| First name is S* and Last name is UAT                                |                                     |                                                          |                                            |
| SEARCH CLEAR                                                         |                                     |                                                          |                                            |
| Sort Search Client by: In o                                          | rder of                             |                                                          |                                            |
| Last name<br>Last name<br>First name<br>Aged Care User ID<br>Suburb  | nauciual (A-2)                      |                                                          | 1 to 10 out of 28 matching results         |
| State<br>Post code<br>Date of birth<br>Client status<br>Home Contact | Shanu<br>UAT                        | Shina<br>UAT                                             | Shivin<br>UAT                              |
| 84 OODGEROO Avenue<br>FRANKLIN ACT 2913                              | 60 CRISP Circuit     BRUCE ACT 2617 | No address details found<br>Aged care user ID AC13694203 | 10 YARRAWONGA Street<br>NGUNNAWAL ACT 2913 |
| Aged care user ID AC52284452                                         | Aged care user ID AC06949380        |                                                          | Aged care user ID AC92125855               |

4. Selecting the client's name tile will take you to the Client Summary. You can view and print a RTF (Rich Text File) of the client record by selecting the **VIEW CLIENT REPORT** button.

| 1800 836 799 Mon-Fri 8am - 8pm Sat 10am - 2pm                                    |                                                    |                           |                    |                         |                          |                         | Welco                        | me Arlene |
|----------------------------------------------------------------------------------|----------------------------------------------------|---------------------------|--------------------|-------------------------|--------------------------|-------------------------|------------------------------|-----------|
| Assessor Portal                                                                  |                                                    | Delegate<br>decisions     | Find a client      | Find a service provider | Reports and<br>documents | Tasks and notifications | My Aged Care<br>interactions | Logo      |
| # Home   Find a client   Shina UAT                                               |                                                    |                           |                    |                         |                          |                         |                              |           |
| Shina UAT                                                                        |                                                    | Drimony contact (         | China LIAT (colli) |                         |                          |                         |                              |           |
| Pennare, 72 years viru, 1 July 1950, AC13034203                                  |                                                    | No support relation       | onships recorded   |                         |                          |                         |                              |           |
|                                                                                  |                                                    |                           |                    |                         |                          |                         |                              |           |
|                                                                                  |                                                    |                           |                    |                         |                          |                         | VIEW CLIENT REPO             | DRT       |
| Client summary Client details Support Network Approvals Plans                    | Attachments Services                               | My Aged Care interactions | Notes Task         | s and Notifications     |                          |                         |                              |           |
| Client tracker                                                                   |                                                    |                           |                    |                         |                          |                         | 80                           |           |
|                                                                                  |                                                    |                           |                    |                         |                          |                         |                              |           |
| Client summary                                                                   |                                                    |                           |                    |                         |                          |                         | ⊜⊘                           |           |
| Assessments                                                                      |                                                    |                           |                    |                         |                          |                         |                              |           |
| Home Support Assessment (                                                        | Home Support Assessme                              | nt (Q)                    |                    |                         |                          |                         |                              |           |
| Finalised on 22 February 2021<br>ACT Springs RAS UAT 202 6258 5855               | Finalised on 22 February 21<br>ACT Springs RAS UAT | 021<br>02 6258 5855       |                    |                         |                          |                         |                              |           |
| Recommendations and approvals                                                    |                                                    |                           | Service deliver    | y status                |                          |                         |                              |           |
| Help at home – Entry level support<br>(Commonwealth Home Support<br>Programme) ? |                                                    |                           | Started on 22 Fe   | bruary 2021 - Horton    | House and Warmin         | gton Lodge 🤳 02 83      | 71 7265                      |           |

5. A **Generating Report** pop up appears, then the Rich Text File (RTF) appears on your browser ready to be downloaded or opened.

| Generating report. You will be redirected<br>to the Reports page if the request takes<br>longer than expected | 🖻 AC13694203 ShinaRTF 🗸 | ^ |
|----------------------------------------------------------------------------------------------------|-------------------------|---|
| • •                                                                                                    |                         |   |

6. Opening the RTF shows a Copy of the Client Record.

| Australian Government<br>Department of Health<br>Accon Smith<br>Aged Care ID: AC69149045<br>Date of Birth: 14/12/1939                                                                     |                                                                                                    |                                                                                                    |                                                                                                    |  |  |  |  |
|----------------------------------------------------------------------------------------------------|----------------------------------------------------------------------------------------------------|----------------------------------------------------------------------------------------------------|----------------------------------------------------------------------------------------------------|--|--|--|--|
| Client Details                                                                                                    |                                                                                                    |                                                                                                    |                                                                                                    |  |  |  |  |
| Aç                                                                                                    | <b>je</b> 84                                                                                                    | Gend                                                                                                    | er Male                                                                                                    |  |  |  |  |
| Medicare number 11761303481 DVA Card number not applicable                                                                                                    |                                                                                                    |                                                                                                    |                                                                                                    |  |  |  |  |
| Medicare numb                                                                                                    | er 11/61303481                                                                                                    | DVA Card numb                                                                                                    | er<br>not applicable                                                                                                    |  |  |  |  |
| Medicare numb                                                                                                    | er 11761303481<br>ss 114 3 ASHWOOD Roa                                                                                                    | DVA Card numb<br>d, WILTON, NSW, 2571                                                                                                    | er<br>not applicable<br>I, Australia                                                                                                    |  |  |  |  |
| Medicare numb<br>Addres<br>Lives With                                                                                                    | er 11761303481<br>as 114 3 ASHWOOD Roa<br>With partner                                                                                                    | DVA Card numb<br>d, WILTON, NSW, 2571<br>Accommodation<br>type                                                                                                    | er<br>not applicable<br>I, Australia<br>PR Relation Owns/Purchasing                                                                                                    |  |  |  |  |
| Medicare numb<br>Addres<br>Lives With<br>Phone – Home                                                                                                    | er 11/61303481<br>ss 114 3 ASHWOOD Roa<br>With partner<br>+610227716884                                                                                          | DVA Card numb<br>d, WILTON, NSW, 2571<br>Accommodation<br>type<br>Phone – Mobile                                                                                                    | er<br>not applicable<br>I, Australia<br>PR Relation Owns/Purchasing<br>+610251016563                                                                                                    |  |  |  |  |
| Medicare numb<br>Addres<br>Lives With<br>Phone – Home<br>Email                                                                                                    | er 11/61303481<br>ss 114 3 ASHWOOD Roa<br>With partner<br>+610227716884<br>not applicable                                                                        | DVA Card numb<br>d, WILTON, NSW, 2571<br>Accommodation<br>type<br>Phone – Mobile<br>Fax                                                                                                    | er<br>not applicable<br>I, Australia<br>PR Relation Owns/Purchasing<br>+610251016563<br>not applicable                                                                                     |  |  |  |  |
| Medicare numb<br>Addres<br>Lives With<br>Phone – Home<br>Email<br>Preferred phone                                                                                                    | er 11/61303481<br>ss 114 3 ASHWOOD Roa<br>With partner<br>+610227716884<br>not applicable<br>Home                                                                | DVA Card numb<br>d, WILTON, NSW, 2571<br>Accommodation<br><u>type</u><br>Phone – Mobile<br>Fax<br>Correspondence<br>method                                                                                                    | er<br>not applicable<br>I, Australia<br>PR Relation Owns/Purchasing<br>+610251016563<br>not applicable<br>Post                                                                             |  |  |  |  |
| Medicare numb<br>Addres<br>Lives With<br>Phone – Home<br>Email<br>Preferred phone<br>Country of Birth                                                                                     | er 11/61303481<br>ss 114 3 ASHWOOD Roa<br>With partner<br>+610227716884<br>not applicable<br>Home<br>Australia                                                   | DVA Card numb<br>d, WILTON, NSW, 2571<br>Accommodation<br>type<br>Phone – Mobile<br>Fax<br>Preferred<br>correspondence<br>method<br>Ethnicity                                                                                                    | er<br>not applicable<br>I, Australia<br>PR Relation Owns/Purchasing<br>+610251016563<br>not applicable<br>Post<br>Australian                                                               |  |  |  |  |
| Medicare numb<br>Addres<br>Lives With<br>Phone – Home<br>Email<br>Preferred phone<br>Country of Birth<br>Preferred<br>Language                                                            | er 11/61303481<br>ss 114 3 ASHWOOD Roa<br>With partner<br>+610227716884<br>not applicable<br>Home<br>Australia<br>English                                        | DVA Card numb<br>d, WILTON, NSW, 2571<br>Accommodation<br><u>type</u><br>Phone – Mobile<br>Fax<br>Preferred<br>correspondence<br>method<br>Ethnicity<br>Requires Help to<br>Communicate                                                                                      | er<br>not applicable<br>I, Australia<br>PR Relation Owns/Purchasing<br>+610251016563<br>not applicable<br>Post<br>Australian<br>No                                                         |  |  |  |  |
| Medicare numb<br>Addres<br>Lives With<br>Phone – Home<br>Email<br>Preferred phone<br>Country of Birth<br>Preferred<br>Language<br>TIS Required                                            | er 11/61303481<br>ss 114 3 ASHWOOD Roa<br>With partner<br>+610227716884<br>not applicable<br>Home<br>Australia<br>English<br>not applicable                      | DVA Card numb<br>d, WILTON, NSW, 2571<br>Accommodation<br>ype<br>Phone – Mobile<br>Fax<br>Correspondence<br>method<br>Ethnicity<br>Requires Help to<br>Communicate<br>NRS Required                                                                                           | er<br>not applicable<br>I, Australia<br>PR Relation Owns/Purchasing<br>+610251016563<br>not applicable<br>Post<br>Australian<br>No<br>N                                                    |  |  |  |  |
| Medicare numb<br>Addres<br>Lives With<br>Phone – Home<br>Email<br>Preferred phone<br>Country of Birth<br>Preferred<br>Language<br>TIS Required<br>Marital status                          | er 11/61303481 ss 114 3 ASHWOOD Roa With partner +610227716884 not applicable Home Australia English not applicable Married (registered/de facto)                | DVA Card numb<br>d, WILTON, NSW, 2571<br>Accommodation<br><u>type</u><br>Phone – Mobile<br>Fax<br>Preferred<br>correspondence<br>method<br>Ethnicity<br>Requires Help to<br>Communicate<br>NRS Required<br>Aboriginal and/or<br>Torres Strait<br>Islander Status             | er<br>not applicable<br>I, Australia<br>PR Relation Owns/Purchasing<br>+610251016563<br>not applicable<br>Post<br>Australian<br>No<br>No<br>No                                             |  |  |  |  |
| Medicare numb<br>Addres<br>Lives With<br>Phone – Home<br>Email<br>Preferred phone<br>Country of Birth<br>Preferred<br>Language<br>TIS Required<br>Marital status<br>Veteran or Wardwillio | er 11/61303481 ss 114 3 ASHWOOD Roa With partner +610227716884 not applicable Home Australia English not applicable Married (registered/de facto) pot applicable | DVA Card numb<br>d, WILTON, NSW, 2571<br>Accommodation<br>type<br>Phone – Mobile<br>Fax<br>Preferred<br>correspondence<br>method<br>Ethnicity<br>Requires Help to<br>Communicate<br>NRS Required<br>Aboriginal and/or<br>Torres Strait<br>Islander Status<br>DVA Entitlement | er<br>not applicable<br>I, Australia<br>PR Relation Owns/Purchasing<br>+610251016563<br>not applicable<br>Post<br>Australian<br>No<br>No<br>No<br>No<br>No - Neither<br>No DVA entitlement |  |  |  |  |

## Printing the support plan and generating referral code letters

1. To view and print the support plan, navigate to the **Plans** tab in the client record. From here, select **SUPPORT PLAN**.

| Assessor Portal                                                                                             |                        |          | Delegate<br>decisions | Find a client | Find a service<br>provider | Reports and documents | My Aged Care<br>interactions | Tasks and notifications | Logou                    |
|----------------------------------------------------------------------------------------------------|------------------------|----------|-----------------------|---------------|----------------------------|-----------------------|------------------------------|-------------------------|--------------------------|
| # Home   Leander Massiah   Client details                                                                   |                        |          |                       |               |                            |                       |                              |                         |                          |
| Leander Massiah<br>Female, 91 years old, 20 May 1926, AC33435212<br>15 BLAIR Street BROADMEADOWS, VIC, 3047 |                        |          |                       |               |                            |                       |                              |                         |                          |
| Plans                                                                                                    |                        |          |                       |               |                            |                       | (À VIEW                      | PDF OF CLIENT RE        | CORD                     |
| Client Details Approvals Plans Attachments Services My A                                                    | Aged Care interactions | Notes    | Tasks and Notificati  | ons           |                            |                       |                              |                         |                          |
| Current Enisode                                                                                             | Assessment             | history  |                       |               |                            |                       |                              | Ø                       | 9                        |
| Episode ID: 1-LVX-4638<br>25 February 2017 - Present                                                        | Comprehensi            | ve Asses | sment 25 February 2   | 2017          |                            |                       |                              |                         |                          |
| SUPPORT PLAN                                                                                                | Plan history           |          |                       |               |                            |                       |                              | Ø                       | $\overline{\mathcal{O}}$ |
| Recommendations . Home Care Package Level 2                                                                 | No plan history avai   | lable    |                       |               |                            |                       |                              |                         |                          |
|                                                                                                    | Review histor          | у        |                       |               |                            |                       |                              | Ø                       | $\mathcal{O}$            |
| Upcoming Review(s)                                                                                          | No review history av   | ailable  |                       |               |                            |                       |                              |                         |                          |
|                                                                                                    | Reablement a           | and link | ing support his       | tory          |                            |                       |                              | Ø                       | 0                        |

2. The Goals & recommendations tab will be displayed. You can print a copy of the support plan by selecting PRINT COPY OF SUPPORT PLAN.

|                              | 💩 Support plan and services         |           |                             |                   |        |  | PRINT COPY OF SUPPORT PLAN |         |
|------------------------------|-------------------------------------|-----------|-----------------------------|-------------------|--------|--|----------------------------|---------|
| Identified needs             | Goals & recommendations             | Decisions | Manage services & referrals | Associated People | Review |  |                            |         |
| IAT outco                    | ome                                 |           |                             |                   |        |  |                            | $\odot$ |
| IAT outcome:<br>Current asse | HCP<br>ssment type: Comprehensive A | ssessment |                             |                   |        |  |                            |         |
| Client co                    | oncerns and goals                   | 6         |                             |                   |        |  |                            |         |
| Concern                      | : And I looked at it, a             | nd 9C634  | 1827                        |                   |        |  |                            |         |
| Goa                          | I: To have access to a              | a home ca | are package                 |                   |        |  |                            |         |

3. Navigate to the **Manage services & referrals** tab. From here, you can view the client's service referrals and generate a copy of the referral code letter.

| Sup           | port plan and                                 | services                                                       | COMPREHENSIVE ASSESSMENT 23 SEPTEMBER 2024 | PRINT COPY OF SUPPORT PLAN |
|---------------|-----------------------------------------------|----------------------------------------------------------------|--------------------------------------------|----------------------------|
| entified need | Goals & recommendations                       | Decisions Manage services & referrals Associated People Review |                                            |                            |
| Inboun        | d referral details                            |                                                                |                                            | $\odot$                    |
| Service       | es not yet in place                           |                                                                |                                            |                            |
| Help at       | t home                                        |                                                                |                                            | $\bigotimes$               |
| Select        | all Help at home                              |                                                                |                                            |                            |
|               | Personal Care                                 | High                                                           | Rejected Referral/s                        |                            |
|               | <ul> <li>Assistance with Self-Care</li> </ul> | No associated goals                                            |                                            |                            |
|               |                                               | User Type: Assessor                                            |                                            |                            |
|               |                                               | REFERRAL HISTORY                                               |                                            |                            |
|               |                                               |                                                                |                                            |                            |
|               | Manual referral code 1-430228055              | 92                                                             |                                            |                            |

## Printing approval/non-approval letters

 To generate and print approval or non-approval letters, navigate to the **Decisions** tab in the client record. At the bottom of the page, you will be able to generate the Approval or Non-Approval letter.

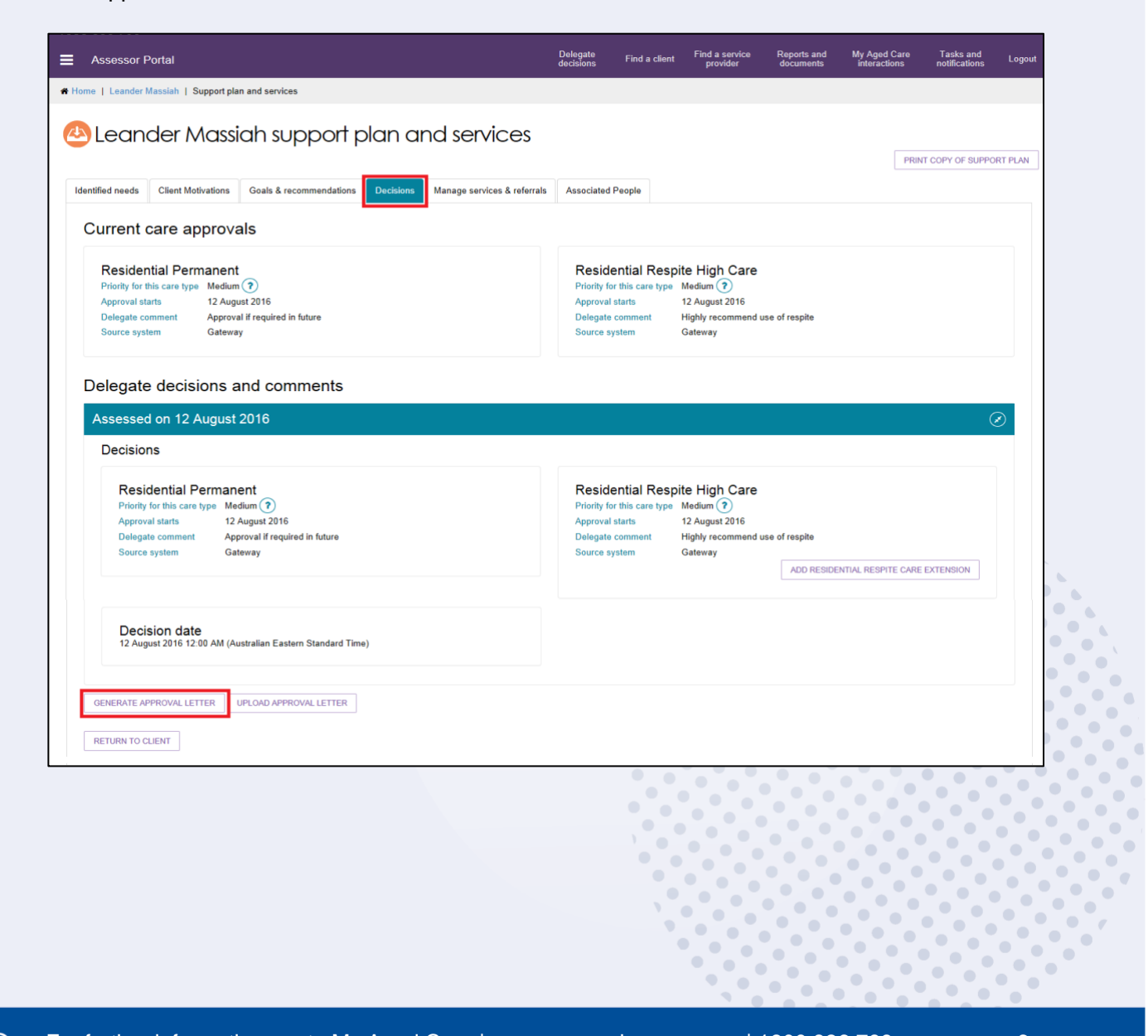

2. When you select **GENERATE APPROVAL LETTER**, you will be asked to enter information in a pop-up modal regarding the assessment and the evidence supporting the approved care types. This information will display in the approval letter.

| Generate approval letter                                                                                                    | × |
|----------------------------------------------------------------------------------------------------|---|
| Evidence                                                                                                    |   |
| Name of the qualified medical professional your medical information provided by (insert name of qualified medical personnel)                                                                                                    |   |
| Assessment information indicates you need help to perform daily living tasks                                                                                                    | _ |
| <ul> <li>Assessment information indicates that you require assistance to make decisions about your living activities and arrangements</li> <li>Assessment information which indicates that you would benefit from increased social and community participation</li> </ul> |   |
| Other evidence as reason for care approval                                                                                                    |   |
|                                                                                                    |   |
| GENERATE APPROVAL LETTER CANCEL                                                                                                    | L |

- ! Like any reviewable decision, ensure that the decision letter includes:
  - The decision
  - The reason for the decision
  - The supporting evidence
  - The right of review.

This is to ensure the high quality and consistency in letters that clients receive.

3. You will be redirected to the **Reports** tab of the **Reports and documents** page where you will be able to select **View** to open a copy of the letter.

| Reports and documents                                           |                   |                   |
|-----------------------------------------------------------------|-------------------|-------------------|
| Reports Forms Links                                             |                   |                   |
|                                                                 |                   |                   |
| My Reports                                                      |                   |                   |
| Name                                                            | Requested Date    | Status            |
| Aaron Smith Delegate Approval Letter Template 24 September 2024 | 24 September 2024 | Ready <u>View</u> |
|                                                                 |                   |                   |

! Certain user generated documents, including Approval/Non-Approval letters and Referral Code letters will only be retained in **Recently Requested Reports** for seven days, after which they will be cleared from this screen. They can be regenerated as per the original process.

4. Once the Assessment Delegate has signed the letter, you can use the **Upload approval letter** button in the **Decisions** tab of the support plan to upload the letter to the client's record. Alternatively, you can upload this through the **Attachments** tab on the client record.

| Upload approval letter                                                                             | ×             |
|----------------------------------------------------------------------------------------------------|---------------|
| All fields marked with an asterisk (*) are required.<br>Approval letter to upload *<br>Choose File | Î             |
|                                                                                                    | UPLOAD CANCEL |